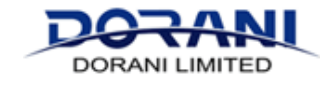

## **Resetting Password on NVR Recorder**

## IF YOU DON'T HAVE A MONITOR CONNECTED TO YOUR RECORDER, YOU MUST CONNECT A MONITOR TO DO THIS.

If you have any problems completing these steps, please contact a local agent of <u>support@dorani.com.au</u> and we can pass your details to a local service agent to complete a service call, please discuss the fees with the preferred agents.

Please follow the below steps to have an Unlock Code created for your recorder. As this is a security device, some details will be required for the engineering team to approve and create an unlock code.

## IF YOU KNOW YOUR RECORDER PASSWORD, PLEASE PROCEED TO STEP 4 IF YOU HAVE NO DETAILS OF YOUR DEVICE, PLEASE PROCEED THROUGH ALL STEPS

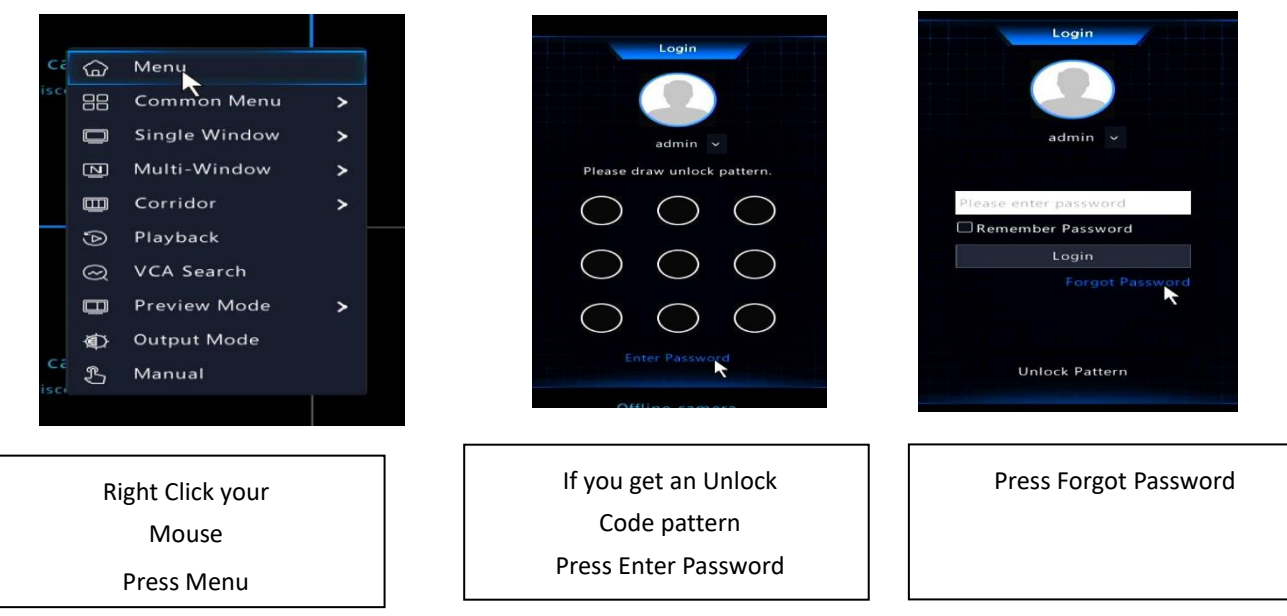

Step 1: Accessing your NVR Recorder

If the device was NOT set with an email address you will see the below screen, please put in a valid email at this stage.

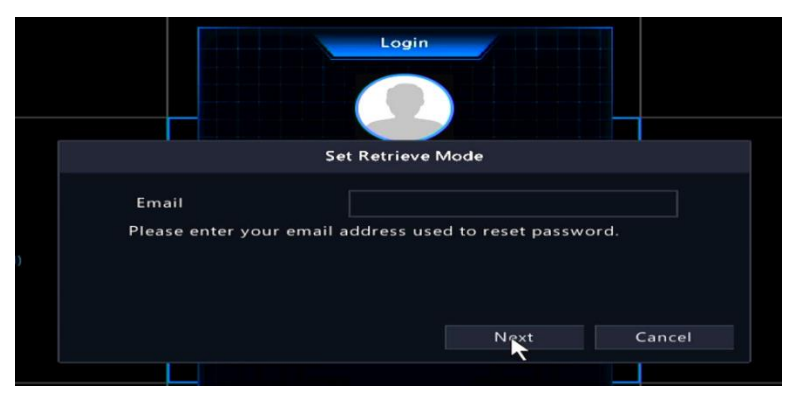

## If it was set with an email, you will see the following screen.

|                                      | Login                                                                                                    |    |
|--------------------------------------|----------------------------------------------------------------------------------------------------|----|
|                                      | Retrieve Password                                                                                                    |    |
| Serial No.<br>Email<br>Security Code | 210235X1R 00143<br>****@                                                                                                    |    |
|                                      | <ul> <li>Please download the Dorani IP Viewer APP</li> <li>From the Menu on Dorani Viewer APP</li> <li>Select Local Config</li> <li>Select Forget Device Password</li> <li>Scan QR code</li> <li>Enter code sent to the email above</li> </ul> | Df |
|                                      |                                                                                                    |    |

Step 2: Contacting Dorani support (support@dorani.com.au) for a Security code

|                                      | Retrieve Password                                                                                                    |
|--------------------------------------|----------------------------------------------------------------------------------------------------|
| Serial No.<br>Email<br>Security Code | 210235X1R4                                                                                                    |
|                                      | Please download the Dorani IP Viewer APP<br>- From the Menu on Dorani Viewer APP<br>- Select Local Config<br>- Select Forget Device Password<br>- Scan QR code<br>- Enter code sent to the email above |

QR CODE Serial number breaks can only be photographed and supplied on the SAME DAY MONDAY – FRIDAY 8:00am – 2:30pm (not inc. Public Holidays) as they are DATE dependent

Please take a clear photo of the QR Code on the screen and email this to <a href="mailto:support@dorani.com.au">support@dorani.com.au</a>

If your screen does not have a QR code and only shows a serial number, please take a CLEAR photo of the serial number and email with the below details.

If your screen looks like this, please take a CLEAR photo of the QR Code and email with the below details.

If your screen does not have a QR code and only shows a serial number, please take a CLEAR photo of the serial number and email with the below details.

Email <u>ALL</u> the following details to <u>support@dorani.com.au</u>, details omitted will deem the information invalid and <u>NO</u> Security Code will be created.

Name – Address - Phone Number

Once ALL the support team has provided you the SINGLE use code, you can now set your new Password for future logins. Depending on version software - You can set an unlock pattern and a recovery email to retrieve change/passwords easily. Once you have gained access into your recorder – you MUST now ensure you have an internet connection to the device.